## Raffle Entries

Last Modified on 01/12/2024 1:21 pm EST

Track all raffle entry purchases, from the time available until closed.

Visit Raffle to learn more about running a raffle through a campaign.

## Watch a video

## Locate

- 1. From the Admin Navigation, select Reports > Overview.
- 2. Select Raffle > Entries

## Summary report

Breakdown of each raffle entry. Fields included on the Raffle Entries report include:

- Item Name
- Entry #
- First Name
- Last Name
- Email
- Phone Number
- Username
- Bid #

**Tip:** Filter the search by Item Name before sorting Entry numbers when running multiple raffles through a campaign.